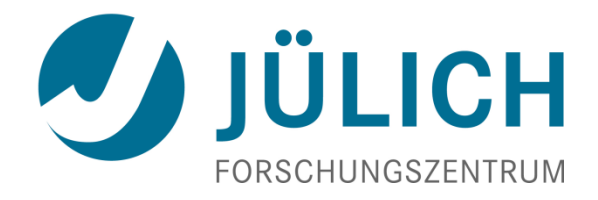

# Debuggers and Performance Tools

February 2013 | Markus Geimer

#### Outline

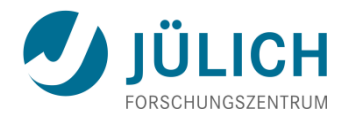

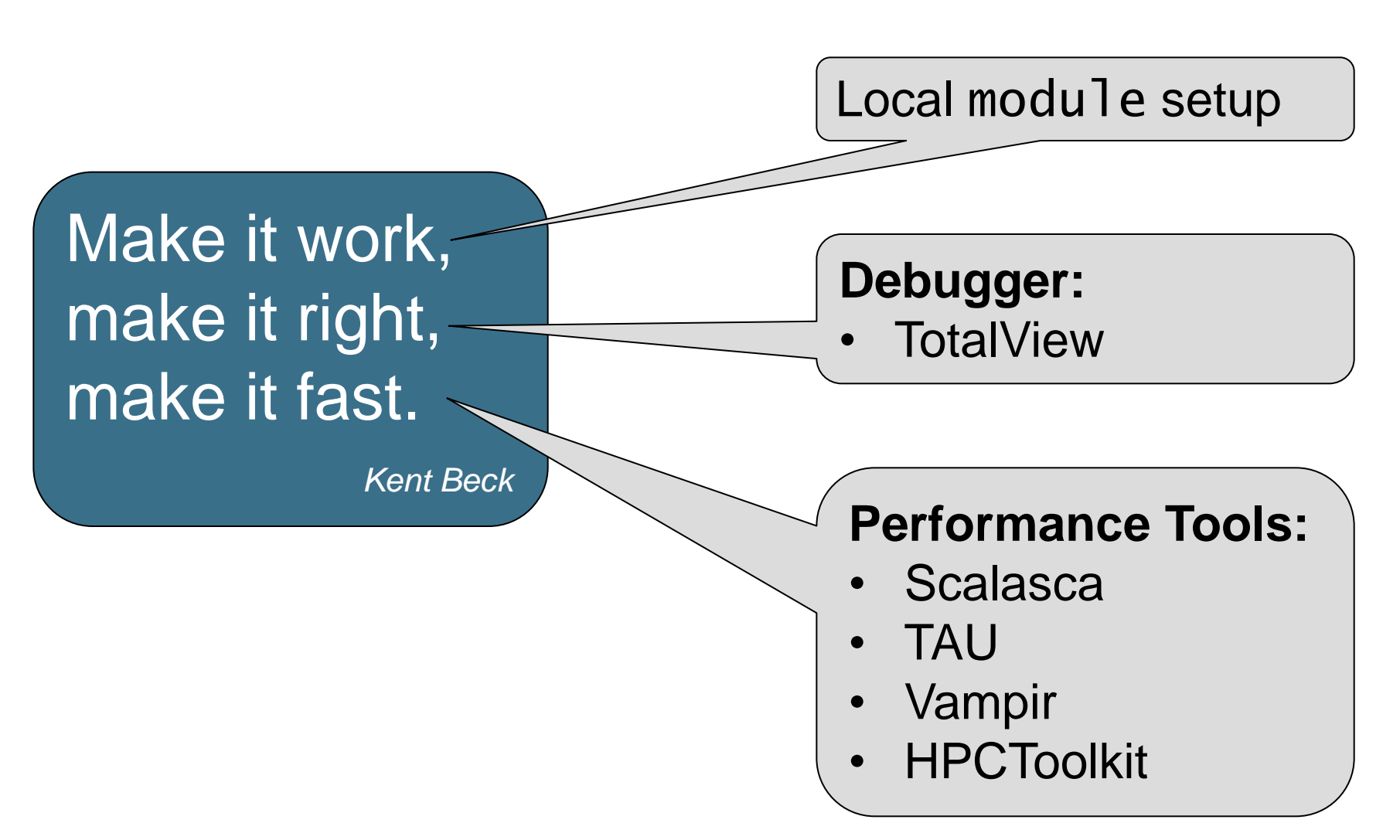

#### UNITE

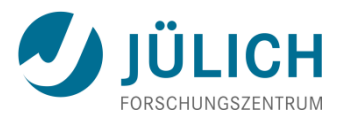

- UNiform Integrated Tool Environment
- Standardizes tool access and documentation
  - Currently in use at JSC, RWTH, ZIH
- Based on "module" command
  - Standardized tool and version identification
    - <tool>/<version>-<special>
    - <special>: optional indicator if tool is specific for a MPI library, compiler, or 32/64 bit mode
- Tools only visible after
  - module load UNITE

**# once per session** 

- Basic usage and pointer to tool documentation via
  - module help <tool>

#### Example

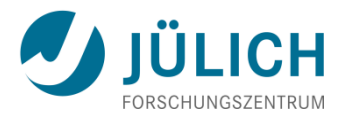

```
% module load UNITE
UNITE loaded
% module help scalasca
Module Specific Help for scalasca/1.4.2:
Scalasca: Scalable Performance Analysis of Large-Scale
          Parallel Applications
Version 1.4.2
Basic usage:
1. Instrument application with skin
2. Collect & analyze execution measurement with scan
3. Examine analysis results with square
For more information:
- See ${SCALASCA_ROOT}/doc/manuals/QuickReference.pdf
  or type "scalasca -h"
- http://www.scalasca.org
- mailto:scalasca@fz-juelich.de
```

#### **Documentation**

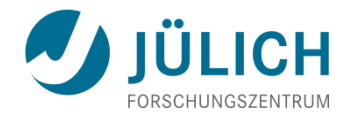

- Use "module avail" to check latest status
- Websites
  - http://www.fz-juelich.de/ias/jsc/juqueen/
    - User Info
      - Debugging
      - Performance Analysis (<sup>(</sup>A))
  - http://www.vi-hps.org/training/material/
    - Performance Tools LiveDVD image
    - Links to tool websites and documentation
    - Tutorial slides

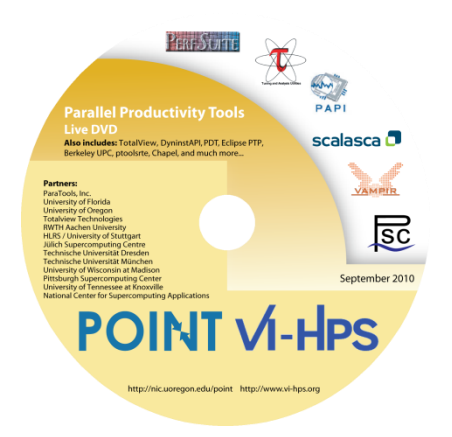

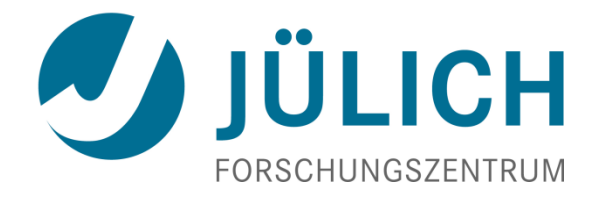

# **Debugging on JUQUEEN**

February 2013 | Alexandre Strube

**TOTALVIEW** Parallel Debugger

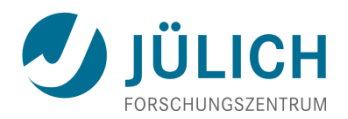

- UNIX Symbolic Debugger for C, C++, f77, f90, PGI HPF, assembler programs
- "Standard" debugger
- Special, non-traditional features
  - Multi-process and multi-threaded
  - C++ support (templates, inheritance, inline functions)
  - F90 support (user types, pointers, modules)
  - ID + 2D Array Data visualization
  - Support for parallel debugging (MPI: automatic attach, message queues, OpenMP, pthreads)
  - Scripting and batch debugging
  - Memory Debugging
- http://www.roguewave.com

#### **Debugger Setup**

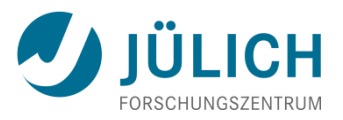

- Compile and link your program with debug option: -g
- Use absolute paths for source code info: -qfullpath
- In case of optimized codes (XL), keep function call parameters: -qkeepparm
- Load modules

```
% ssh <u>-X</u> user@juqueen
[...]
juqueen% module load UNITE totalview
UNITE loaded
Totalview/8.11.0-0 loaded
juqueen% mpixlcxx hello.cpp -qfullpath -qkeepparm -g -o helloworld
juqueen%
```

#### **Debugger Startup**

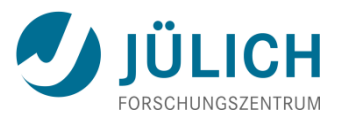

- Interactively: call the lltv script
  - Creates a LoadLeveler batch script with required TotalView parameters
- If user cancels the script, it cancels the debugging job (does not eat your computing quota)
- DON'T attach to all ranks! This will be VERY slow.

#### **Launch Script**

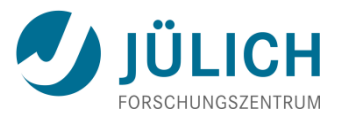

juqueen% lltv -n <nodes> : -default\_parallel\_attach\_subset= <rank-range> runjob -a --exe <program> -p <num>

- Starts <program> with <nodes> and <num> processes, attaches to <rank-range>:
  - Rank: that rank only
  - RankX-RankZ: all ranks, both inclusive
  - RankX-RankZ:stride every strideth between RankX and RankZ

Example:

```
juqueen% lltv -n 2 : -default_parallel_attach_subset= \
2-6 runjob -a --exe helloworld -p 64
```

```
Creating LoadLeveler Job
Submitting LoadLeveler Interactive Job for Totalview
Wait for job juqueen1c1.32768.0 to be started:.....
```

#### JÜLICH FORSCHUNGSZENTRUM

#### Execution

- Totalview tries to debug "runjob" and shows no source code
  - Ignore it and press "GO"
- After some seconds, TotalView will detect parallel execution and ask if it should stop. Yes, it should stop.
- To find the correct point file/function to debug, use the "File-Open" command.
- Set your breakpoints, and press "GO" again. Debugging session will then start.
- To see a variable's contents, double click on it in the source.

#### **TotalView: Main Window**

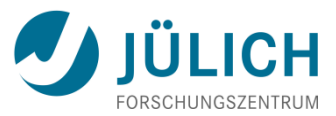

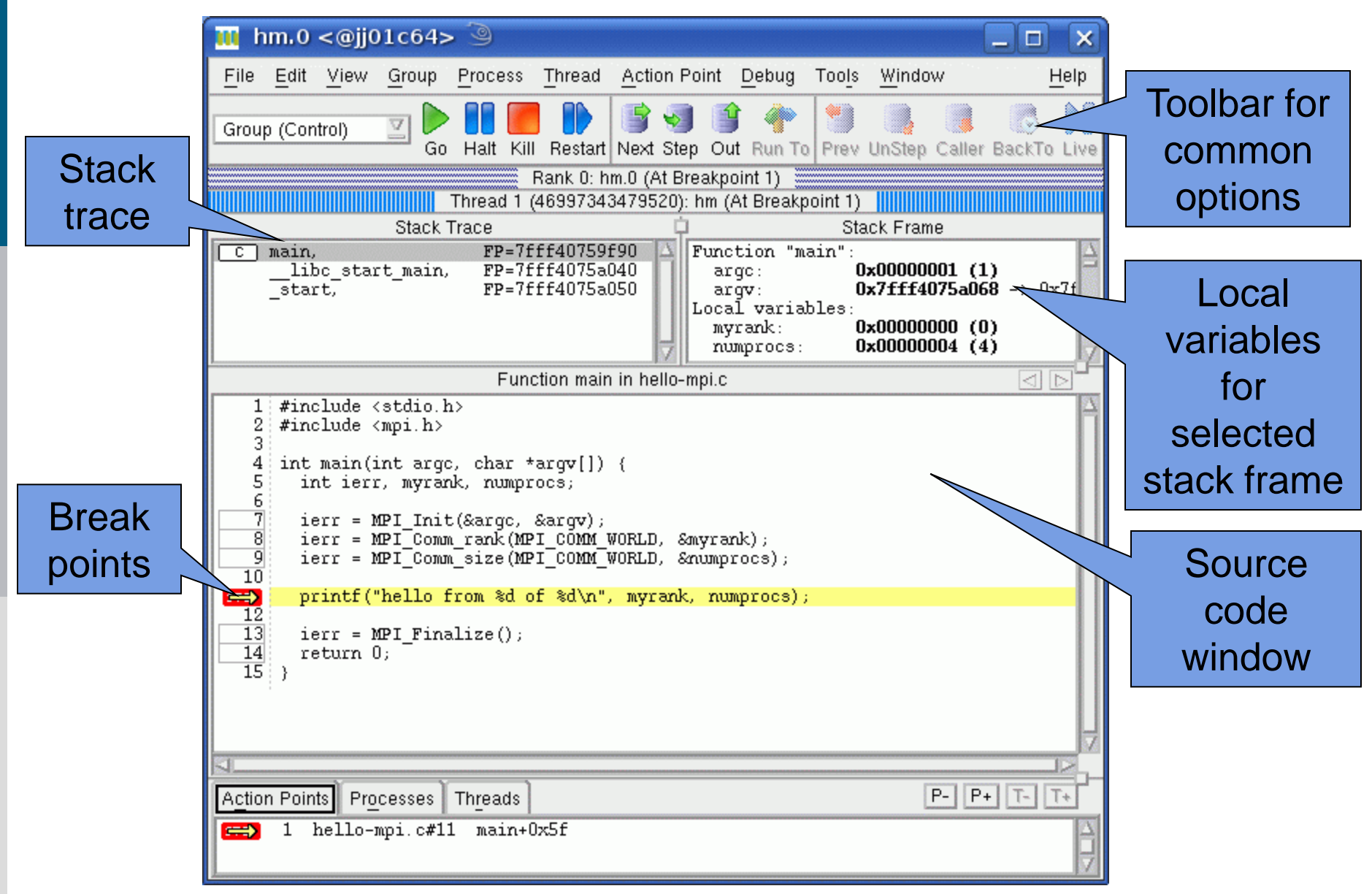

#### **Totalview: Tools Menu**

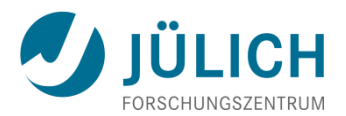

Call Graph

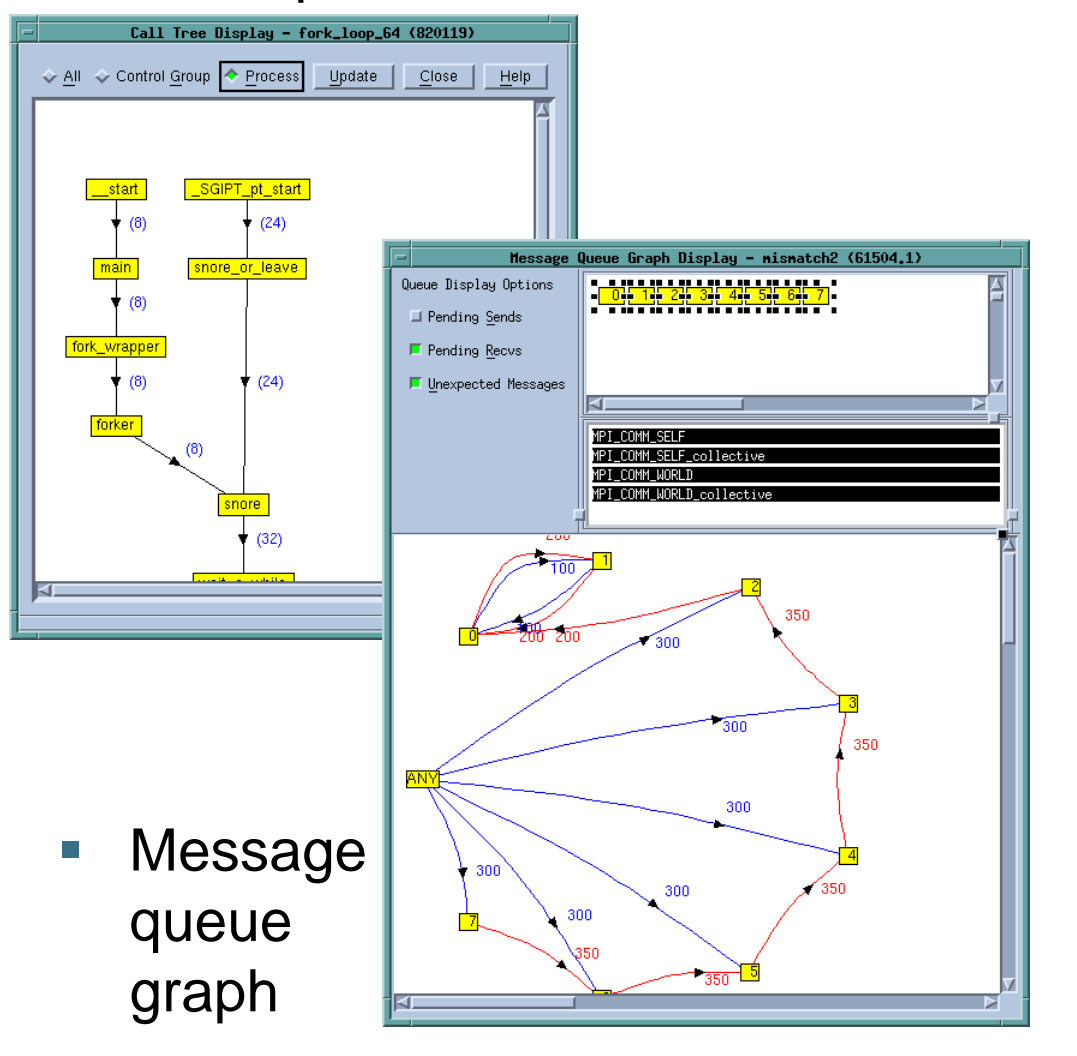

#### Data visualization

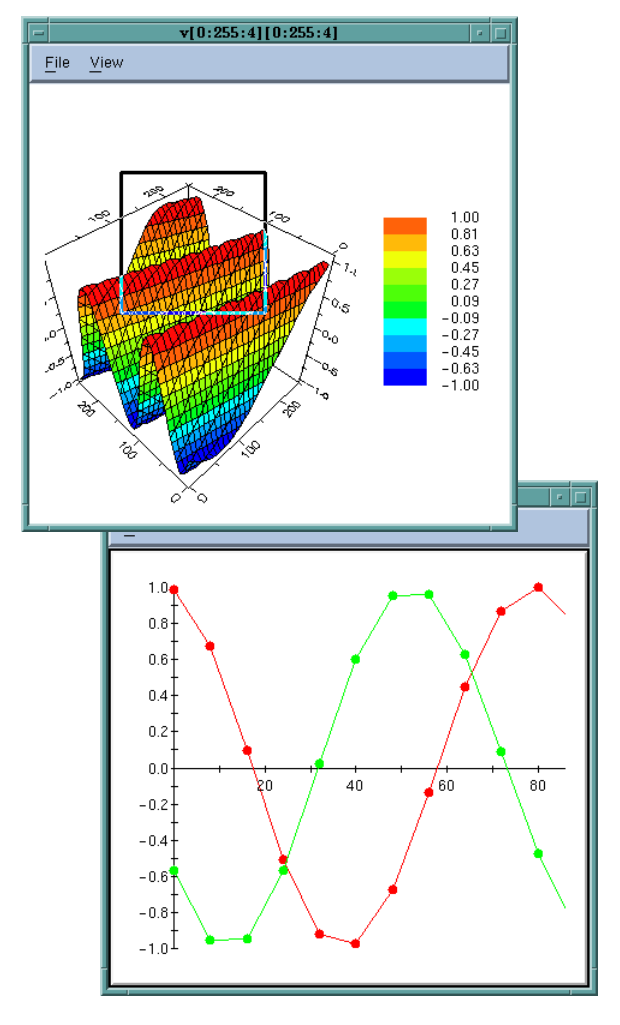

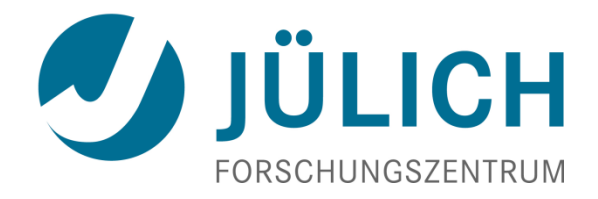

# Performance Analysis Tools on JUQUEEN

February 2013 | Markus Geimer

#### **Typical Performance Analysis Procedure**

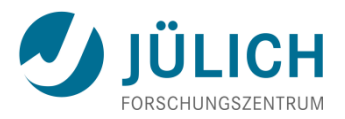

- Do I have a performance problem at all?
  - Time / speedup / scalability measurements
- What is the key bottleneck (computation / communication)?
  - MPI / OpenMP / flat profiling
- Where is the key bottleneck?
  - Call-path profiling, detailed basic block profiling
- Why is it there?
  - Hardware counter analysis
  - Trace selected parts (to keep trace size manageable)
- Does the code have scalability problems?
  - Load imbalance analysis, compare profiles at various sizes function-by-function

### **Remark: No Single Solution is Sufficient!**

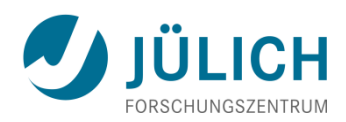

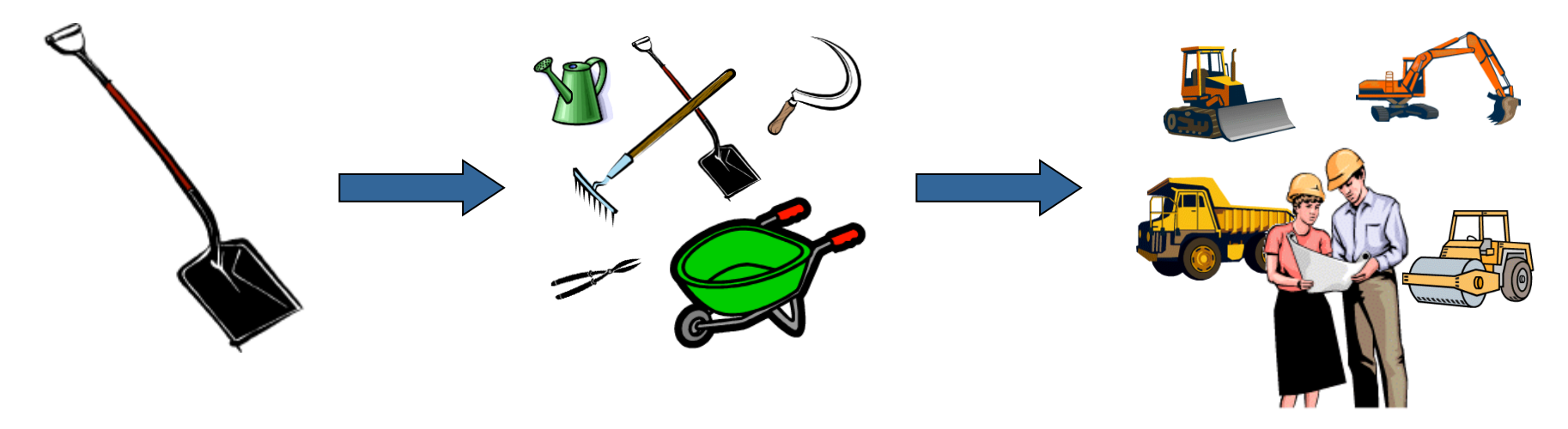

A combination of different methods, tools and techniques is typically needed!

- Analysis
  - Statistics, visualization, automatic analysis, data mining, ...
- Measurement
  - Sampling / instrumentation, profiling / tracing, ...
- Instrumentation
  - Source code / binary, manual / automatic, ...

#### **Critical Issues**

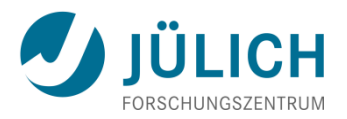

- Accuracy
  - Intrusion overhead
    - Measurement itself needs time and thus lowers performance
  - Perturbation
    - Measurement alters program behavior
    - E.g., memory access pattern
  - Accuracy of timers & counters
- Granularity
  - How many measurements?
  - How much information / processing during each measurement?

Tradeoff: Accuracy vs. Expressiveness of data

# scalasca 🗖

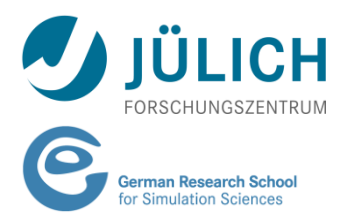

- Scalable Analysis of Large Scale Applications
- Approach
  - Instrument C, C++, and Fortran parallel applications
    - Based on MPI, OpenMP, SHMEM, or hybrid
  - Option 1: scalable call-path profiling
  - Option 2: scalable event trace analysis
    - Collect event traces
    - Search trace for event patterns representing inefficiencies
    - Categorize and rank inefficiencies found
- http://www.scalasca.org

#### What is the Key Bottleneck?

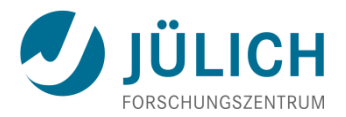

- Generate flat MPI profile using Scalasca
  - Only requires re-linking
  - Low runtime overhead
- Provides detailed information on MPI usage
  - How much time is spent in which operation?
  - How often is each operation called?
  - How much data was transferred?
- Limitations:
  - Computation on non-master threads and outside of MPI\_Init/MPI\_Finalize scope ignored

#### Flat MPI Profile: Recipe

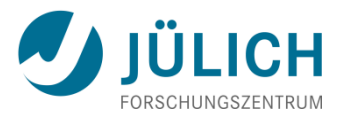

- Prefix your *link command* with "scalasca -instrument -comp=none"
- 2. Prefix your MPI *launch command* with "scalasca -analyze"
- 3. After execution, examine analysis results using "scalasca -examine epik\_<*title*>"

#### **Flat MPI Profile: Example**

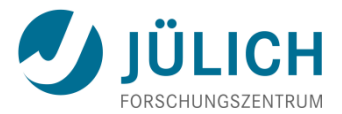

module load UNITE scalasca
scalasca -analyze \
 runjob --ranks-per-node p --np n [...] --exe ./myprog

juqueen% scalasca -examine epik\_myprog\_*n*x*t*\_sum

## Flat MPI Profile: Example (cont.)

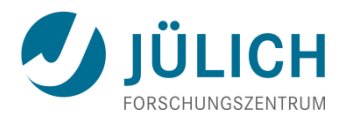

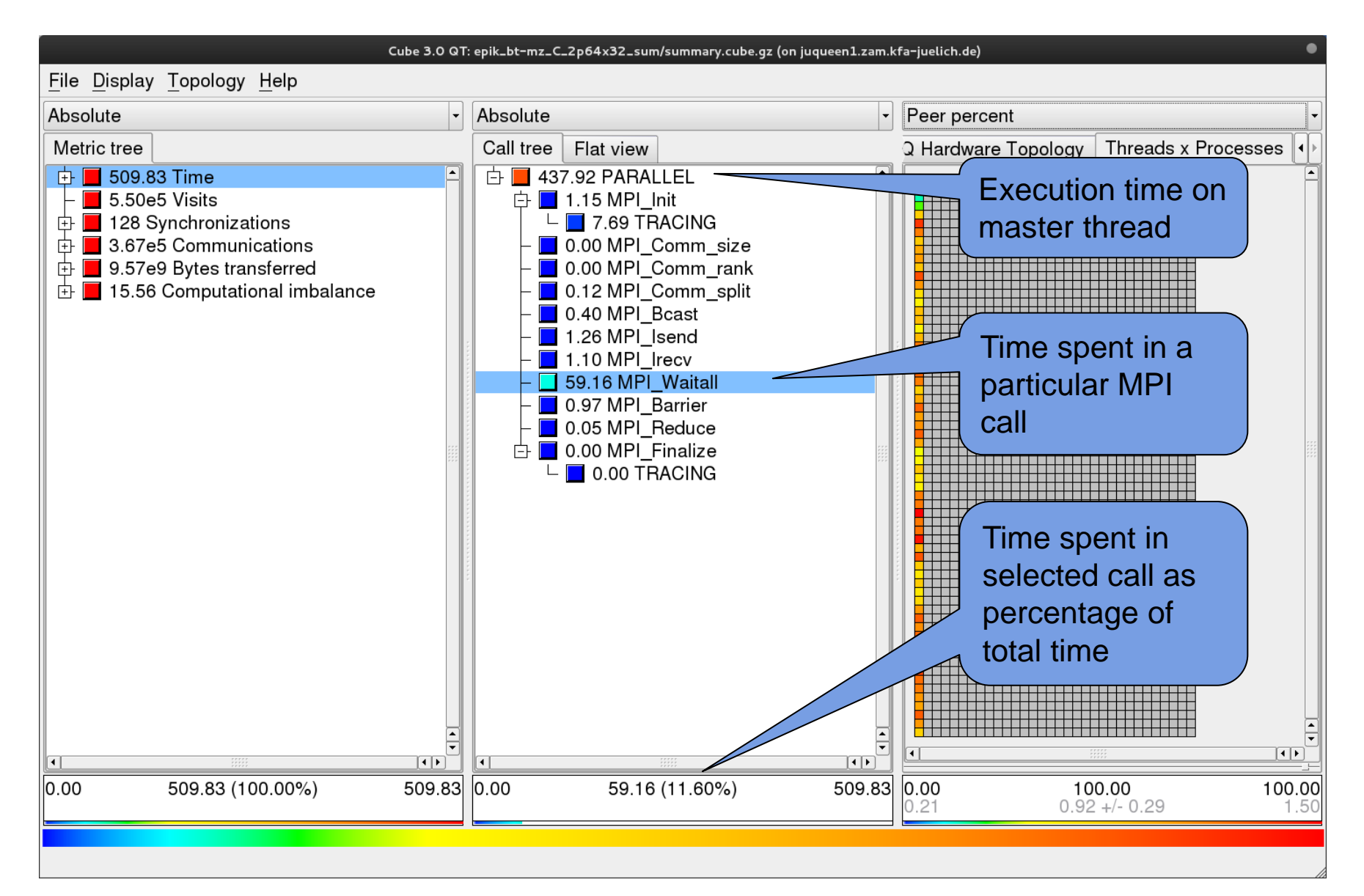

#### Where is the Key Bottleneck?

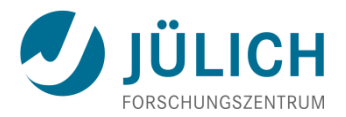

- Generate call-path profile using Scalasca
  - Requires re-compilation
  - Runtime overhead depends on application characteristics
  - Typically needs some care setting up a good measurement configuration
    - Filtering
    - Selective instrumentation
- Option 1 (recommended): Automatic compiler-based instrumentation
- Option 2: Manual instrumentation of interesting phases, routines, loops

#### **Call-path Profile: Recipe**

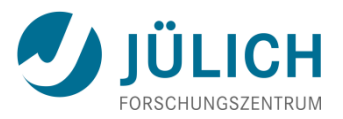

- Prefix your *compile & link commands* with "scalasca -instrument"
- 2. Prefix your MPI *launch command* with "scalasca -analyze"
- 3. After execution, compare overall runtime with uninstrumented run to determine overhead
- 4. If overhead is too high
  - Score measurement using "scalasca -examine -s epik\_<title>"
  - 2. Prepare filter file
  - 3. Re-run measurement with filter applied using prefix "scalasca -analyze -f <filter\_file>"
- 5. After execution, examine analysis results using "scalasca -examine epik\_<*title*>"

#### **Call-path Profile: Example**

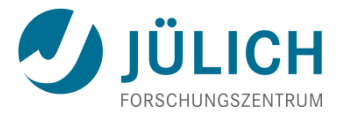

```
juqueen% module load UNITE scalasca
juqueen% scalasca -instrument mpix1f90 -03 -c foo.f90
juqueen% scalasca -instrument mpix1f90 -03 -c bar.f90
juqueen% scalasca -instrument \
          mpixlf90 -03 -o myprog foo.o bar.o
In the job script: ##
##
module load UNITE scalasca
scalasca -analyze \setminus
   runjob --ranks-per-node p --np n [...] --exe ./myprog
```

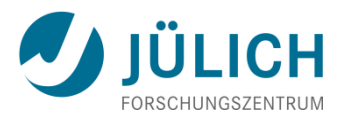

juqueen% scalasca -examine -s epik\_myprog\_nxt\_sum cube3\_score -r ./epik\_myprog\_nxt\_sum/summary.cube Reading ./epik\_myprog\_nxt\_sum/summary.cube... done. Est. aggregate size of event trace (total\_tbc): 160,338,400,040 bytes Est. size of largest thread trace (max\_tbc): 133,910,372 bytes (When tracing set ELG\_BUFFER\_SIZE to avoid intermediate flushes or reduce requirements using filter file listing names of USR regions.)

INFO: Score report written to ./epik\_myprog\_nxt\_sum/epik.score

- Region/call-path classification
  - MPI (pure MPI library functions)
  - OMP (pure OpenMP functions/regions)
  - USR (user-level source local computation)
  - COM ("combined" USR + OpeMP/MPI)
  - ANY/ALL (aggregate of all region types)

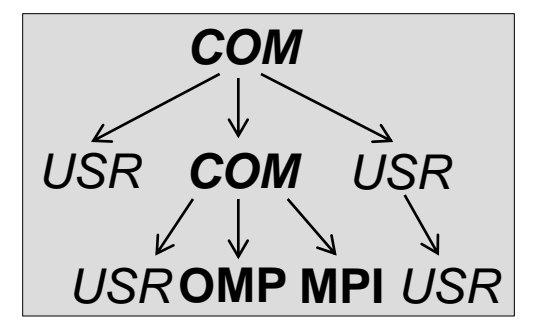

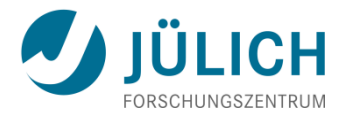

| juqueen% | less epik_m | iyprog_ <i>n</i> x <i>t</i> _ | _sum/epik | .score                   |           |
|----------|-------------|-------------------------------|-----------|--------------------------|-----------|
| flt type | max_tbc     | time                          | %         | region                   |           |
| ANY      | 133910372   | 49656.65                      | 100.00    | (summary) ALL            |           |
| MPI      | 483104      | 6575.16                       | 13.24     | (summary) MPI            |           |
| OMP      | 1620780     | 27541.42                      | 55.46     | (summary) OMP            |           |
| COM      | 343320      | 4442.51                       | 8.95      | (summary) COM            |           |
| USR      | 131511360   | 10628.25                      | 21.40     | (summary) USR            |           |
|          |             |                               |           |                          |           |
| USR      | 42219648    | 4664.19                       | 9.39      | binvcrhs                 |           |
| USR      | 42219648    | 2994.22                       | 6.03      | matmul_sub               |           |
| USR      | 42219648    | 2519.26                       | 5.07      | matvec_sub               |           |
| USR      | 1891008     | 156.64                        | 0.32      | binvrhs                  |           |
| USR      | 1891008     | 210.20                        | 0.42      | lhsinit                  |           |
| USR      | 1033416     | 76.88                         | 0.15      | exact_solution           |           |
| MPI      | 201000      | 37.20                         | 0.07      | MPI_Isend                |           |
| MPI      | 184920      | 33.19                         | 0.07      | MPI_Irecv                |           |
| MPI      | 96480       | 6362.37                       | 6.25      | MPI_Waitall              |           |
| COM      | 96480       | 1330.77                       | 2.68      | copy_x_face              |           |
| COM      | 96480       | 1331.61                       | 2.68      | copy_y_face              |           |
| OMP      | 88440       | 533.11                        | 1.07      | !\$omp parallel @foo.f90 | $\square$ |
| []       |             |                               |           |                          |           |

#### **Call-path Profile: Filtering**

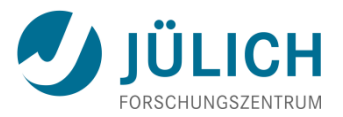

- In this example, the 6 most fequently called routines are of type USR (max\_tbc is proportional to visit count)
- These routines contribute around 21% of total time
  - However, much of that is most likely measurement overhead for a few frequently-executed small routines
- Avoid measurements to reduce the overhead
- List routines to be filtered in simple text file

```
juqueen% cat filter.txt
binvcrhs
matmul_sub
matvec_sub
binvrhs
lhsinit
exact_solution
```

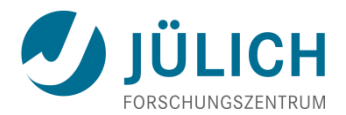

```
## To verify effect of filter:
juqueen% scalasca -examine -s -f filter.txt \
          epik_myprog_nxt_sum
In the job script:
##
                  ##
module load UNITE scalasca
scalasca -analyze -f filter.txt \
   runjob --ranks-per-node p --np n [...] --exe ./myprog
## After job finished:
                  ##
```

juqueen% scalasca -examine epik\_myprog\_nxt\_sum

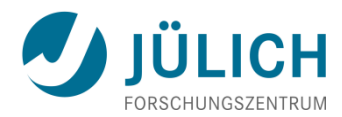

| Cube 3.0 QT: epik_bt-mz_C_2p64x32_sum/summary.cube.gz (on juqueen1.zam.kfa-juelich.de)                                                                                                    |               |                  |          |                     |                      |                         |                         |  |  |  |
|----------------------------------------------------------------------------------------------------|---------------|------------------|----------|---------------------|----------------------|-------------------------|-------------------------|--|--|--|
| <u>F</u> ile <u>D</u> isplay <u>T</u> opology <u>H</u> elp                                                                                                    |               |                  |          |                     |                      |                         |                         |  |  |  |
| Absolute                                                                                                    | Absolute -    |                  |          | Peer percent        |                      |                         |                         |  |  |  |
| Metric tree                                                                                                    | Call tree Fla | at view          |          | Q Hardv             | ware Topology        | Threads x I             | Processes               |  |  |  |
| <ul> <li>2.85e4 Time</li> <li>8.77e7 Visits</li> <li>128 Synchronizations</li> <li>3.67e5 Communications</li> <li>9.57e9 Bytes transferred</li> <li>3706.28 Computational imbalance</li> </ul> |               | bt               |          |                     |                      |                         |                         |  |  |  |
|                                                                                                    | •             |                  | •<br>• • | •                   |                      | ***                     |                         |  |  |  |
| 0.00 2.85e4 (100.00%) 2.85e4                                                                                                    | 0.00          | 2.85e4 (100.00%) | 2.85e4   | <b>0.00</b><br>0.00 | <b>10</b><br>2.85e4( | <b>0.00</b><br>100.00%) | <b>100.00</b><br>2.85e4 |  |  |  |

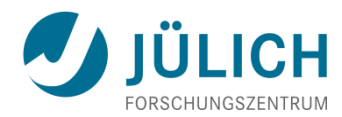

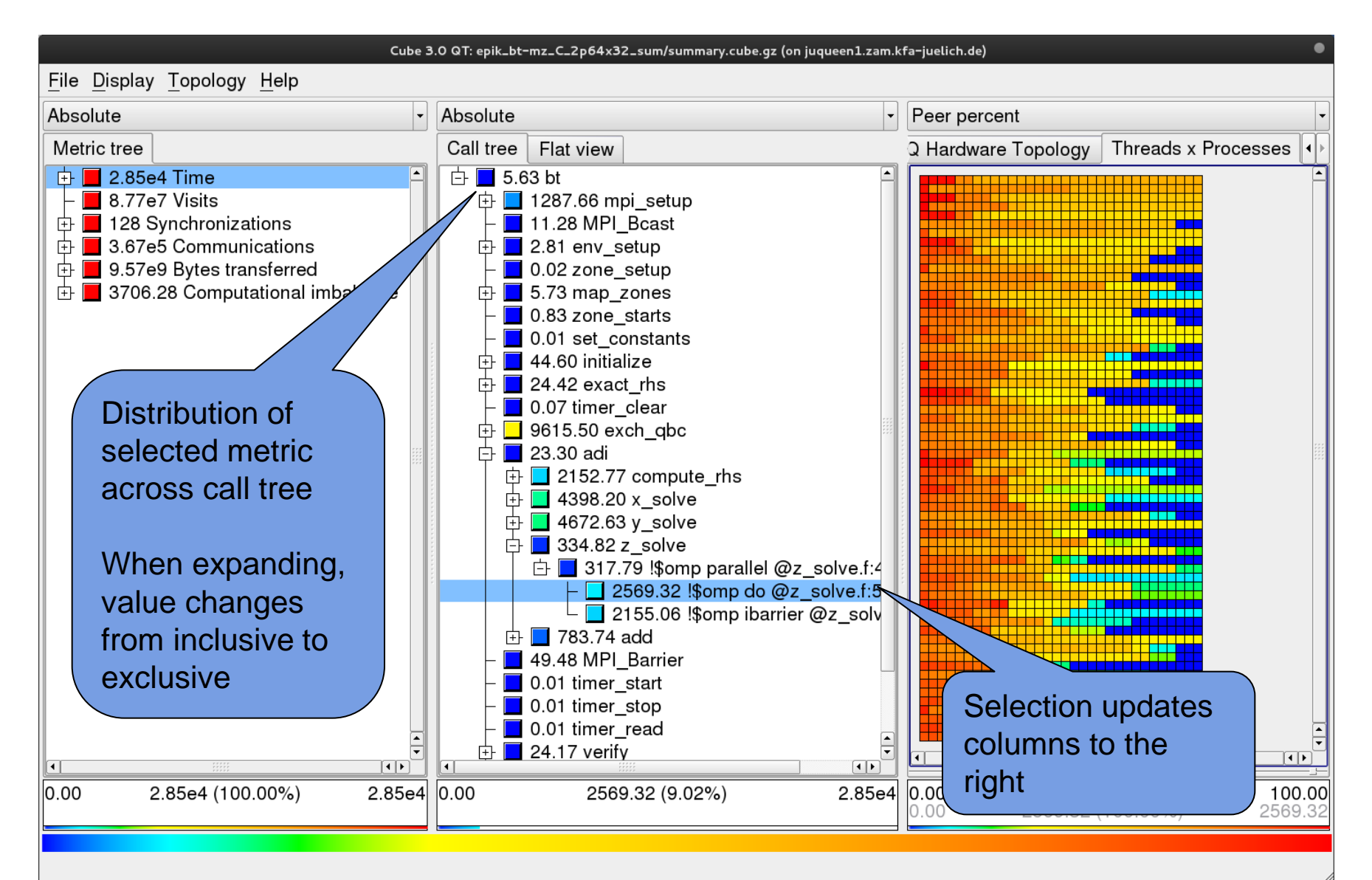

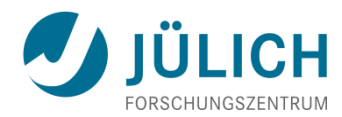

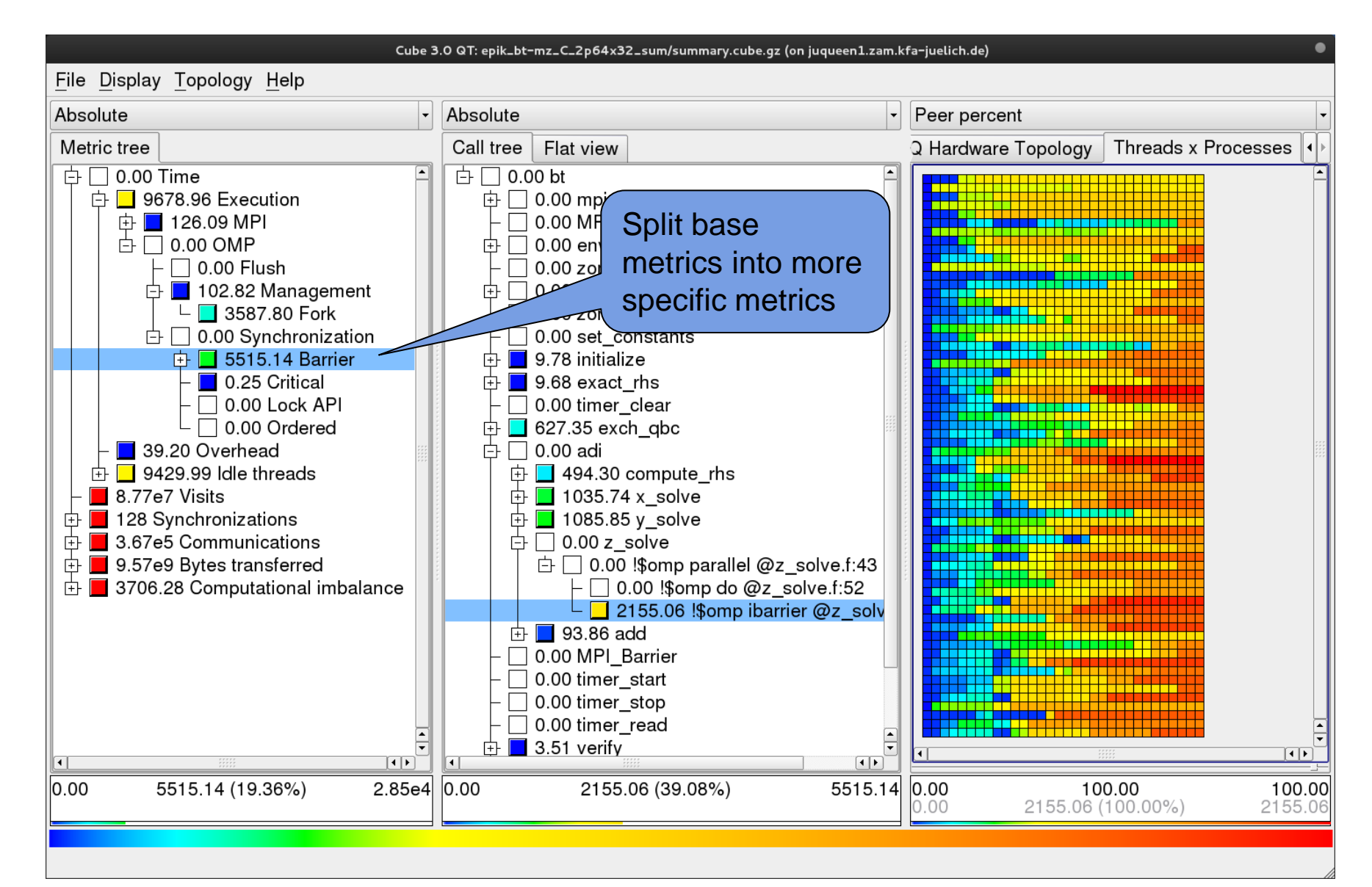

#### Why is the Bottleneck There?

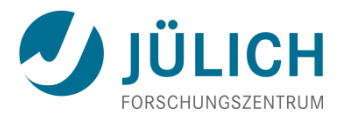

- This is highly application dependent!
- Might require additional measurements
  - Hardware-counter analysis
    - CPU utilization
    - Cache behavior
  - Selective instrumentation
  - Manual/automatic event trace analysis

#### **HW Counter Measurements w/ Scalasca**

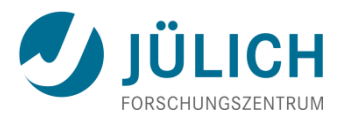

- Scalasca supports both PAPI and native counters
- Available counters:

```
juqueen% module load UNITE papi
juqueen% less $PAPI_ROOT/doc/papi-5.0.1-avail.txt
juqueen% less $PAPI_ROOT/doc/papi-5.0.1-native_avail.txt
juqueen% less $PAPI_ROOT/doc/papi-5.0.1-avail-detail.txt
```

Specify using "-m" option of "scalasca -analyze":

```
module load UNITE scalasca
scalasca -analyze -f filter.txt \
    -m PAPI_FP_OPS:PAPI_TOT_INS:PAPI_TOT_CYC \
    runjob --ranks-per-node p --np n [...] --exe ./myprog_
```

#### **Manual Instrumentation w/ Scalasca**

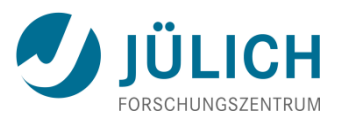

- Can be used to mark initialization, solver & other phases
  - Annotation macros ignored by default
  - Enabled with "-user" flag of "scalasca -instrument"
- Appear as additional regions in analyses
  - Distinguishes performance of important phase from rest

```
#include "epik_user.inc"
subroutine foo(...)
! Declarations
EPIK_USER_REG(solve, "<solver>")
! Some code...
EPIK_USER_START(solve)
do i=1,100
[...]
end do
EPIK_USER_END(solve)
! Some more code...
end subroutine
```

```
void foo(...) {
   /* Declarations */
   EPIK USER REG(solve, "<solver>");
```

```
/* Some code... */
EPIK_USER_START(solve);
for (i=0; i<100; i++) {
   [...]
}
EPIK_USER_END(solve);
/* Some more code... */</pre>
```

#include "epik user.h"

#### Fortran (requires C preprocessor)

```
C / C++
```

#### **Selective Measurement w/ Scalasca**

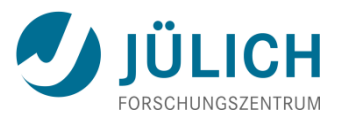

- Can be used to temporarily disable measurement for certain intervals
  - Annotation macros ignored by default
  - Enabled with "-user" flag of "scalasca -instrument"
- Appear as synthetic PAUSED region in analyses

| <pre>#include "epik_user.inc"</pre> |
|-------------------------------------|
| subroutine foo()<br>! Some code     |
| EPIK_PAUSE_START()                  |
| ! Loop will not be measured         |
| do i=1,100                          |
| []                                  |
| end do                              |
| EPIK PAUSE END()                    |
| ! Some more code                    |
| end subroutine                      |

```
#include "epik_user.h"
void foo(...) {
   /* Some code... */
   EPIK_PAUSE_START();
   /* Loop will not be measured */
   for (i=0; i<100; i++) {
      [...]
   }
   EPIK_PAUSE_END();
   /* Some more code... */
}</pre>
```

Fortran (requires C preprocessor)

C / C++

#### **Scalasca API Limitations**

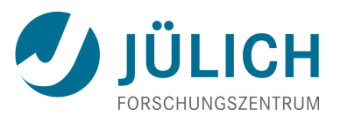

- START and END calls must be correctly nested
  - That is, you cannot start a region in one routine and end it in another
- Measurement control API calls are not allowed within OpenMP parallel regions
- Behavior of automatic trace analysis is undefined when PAUSING skips recording MPI events on subsets of processes
  - Examples:
    - A collective operation is excluded only on some ranks involved
    - A send/receive on one rank is excluded w/o the corresponding send/receive on the matching rank
  - Will generally lead to a deadlock

#### **Trace Generation & Analysis w/ Scalasca**

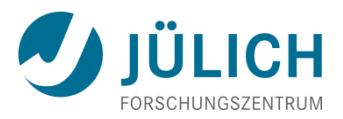

- Identifies inefficiency patterns in communication and synchronization operations
- Specify using "-t" option of "scalasca -analyze":

```
module load UNITE scalasca
scalasca -analyze -f filter.txt -t \
    runjob --ranks-per-node p --np n [...] --exe ./myprog
```

#### ATTENTION:

- Traces can quickly become extremely large!
- Remember to use proper filtering & selective instrumentation
- Ask us for assistance

## TAU

- Very portable tool set for instrumentation, measurementand analysis of parallel multi-threaded applications
- http://tau.uoregon.edu/
- Supports
  - Various profiling modes and tracing
  - Various forms of code instrumentation
  - C, C++, Fortran, Java, Python
  - MPI, multi-threading (OpenMP, Pthreads, ...)

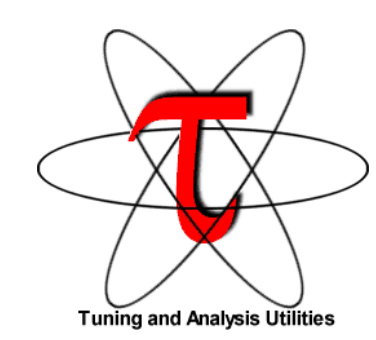

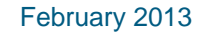

#### **TAU Instrumentation**

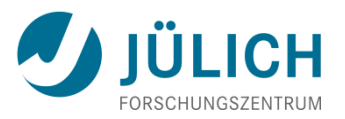

- Flexible instrumentation mechanisms at multiple levels
  - Source code
    - manual
    - automatic
      - C, C++, F77/90/95 (Program Database Toolkit (PDT))
      - OpenMP (directive rewriting with Opari)
  - Object code
    - pre-instrumented libraries (e.g., MPI using PMPI)
    - statically-linked and dynamically-loaded (e.g., Python)
  - Executable code
    - dynamic instrumentation (pre-execution) (DynInst)
    - virtual machine instrumentation (e.g., Java using JVMPI)
- Support for performance mapping
- Support for object-oriented and generic programming

#### **TAU: Recipe**

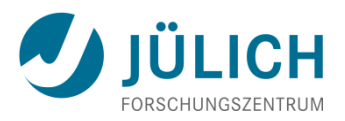

- 1. module load UNITE tau # once per session
- 2. Specify programming model by setting TAU\_MAKEFILE to one of \$TAU\_MF\_DIR/Makefile.tau-\*
  - MPI: Makefile.tau-bgqtimers-papi-mpi-pdt
  - OpenMP/MPI: Makefile.tau-bgqtimers-papi-mpi-pdt-openmp-opari
- 3. Compile and link with
  - tau\_cc.sh file.c ...
  - tau\_cxx.sh file.cxx...
  - tau\_f90.sh file.f90 ...
- 4. Execute with real input data Environment variables control measurement mode
  - TAU\_PROFILE, TAU\_TRACE, TAU\_CALLPATH, ...
- 5. Examine results with paraprof

#### **TAU: Basic Profile View**

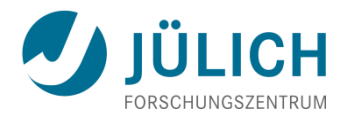

| 0                                                                                                    | 00                                                                                                    |                                                                                                    | ParaProf: p                                                                                                    | prof.dat/ParaProf/Desktop/bertie/Users/ |
|----------------------------------------------------------------------------------------------------|----------------------------------------------------------------------------------------------------|----------------------------------------------------------------------------------------------------|----------------------------------------------------------------------------------------------------|-----------------------------------------|
| Fil                                                                                                    | Options                                                                                                    | Windows                                                                                                    | Help                                                                                                    |                                         |
| n.c.t, 0,0,0 - 512pro<br>File Options Windows Help<br>COUNTER NAME: P_WALL_CLOCK_TIME (<br>345.5474<br>116.4951<br>103.2566<br>59.009<br>37.4<br>32.8<br>21.<br>11.<br>11.<br>11.<br>11.<br>11.<br>11.<br>11. | /samrai/taudata/neutr<br>aconds)<br>MPI_Allreduce<br>algs::Hyperbo<br>algs::Hyperbo<br>algs::Hyperbo<br>algs::Hyperbo<br>algs::Hyperbo<br>algs::Hyperbo<br>billion<br>algs::Hyperbo<br>condition<br>algs::Hyperbo<br>condition<br>algs::Hyperbo<br>condition<br>algs::Hyperbo<br>condition<br>algs::Hyperbo<br>condition<br>algs::Hyperbo<br>condition<br>algs::Hyperbo<br>condition<br>algs::Hyperbo<br>condition<br>algs::Hyperbo<br>condition<br>algs::Hyperbo<br>condition<br>algs::Hyperbo<br>condition<br>algs::Hyperbo<br>condition<br>algs::Hyperbo<br>condition<br>algs::Hyperbo<br>condition<br>condition<br>algs::Hyperbo<br>condition<br>algs::Hyperbo<br>condition<br>condition<br>algs::Hyperbo<br>condition<br>algs::Hyperbo<br>condition<br>condition<br>algs::Hyperbo<br>condition<br>condition | onbackup/rs/sameer/Us<br>()<br>licLevelIntegrator3::a<br>licLevelIntegrator3::a<br>licLevelIntegrator3::a<br>licLevelIntegrator3::a<br>licLevelIntegrator3::c<br>licLevelIntegrator3::c<br>licLevelIntegrator3::e<br>gAlgorithm3::find_bo<br>gAlgorithm3::bdry_fil<br>licLevelIntegrator3::ei<br>licLevelIntegrator3::ei<br>licLevelIntegrator3::ei<br>licLevelIntegrator3::ei<br>licLevelIntegrator3::find_bo | ers/<br>dvance_bdry_fill_create<br>dvance_bdry_fill_create<br>dvance_bvel()<br>l_new_level_create<br>lance_boxes<br>dvance_bdry_fill_comm<br>nementBoxes()<br>barsen_fluxsum_create<br>barsen_fluxsum_create<br>tes_containing_tags<br>_tags_create<br>ror_bdry_fill_comm<br>intersections_regrid_all<br>l_new_level_comm |                                         |

#### **TAU: Callgraph Profile View**

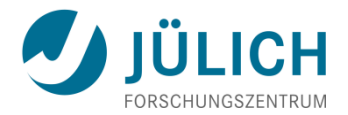

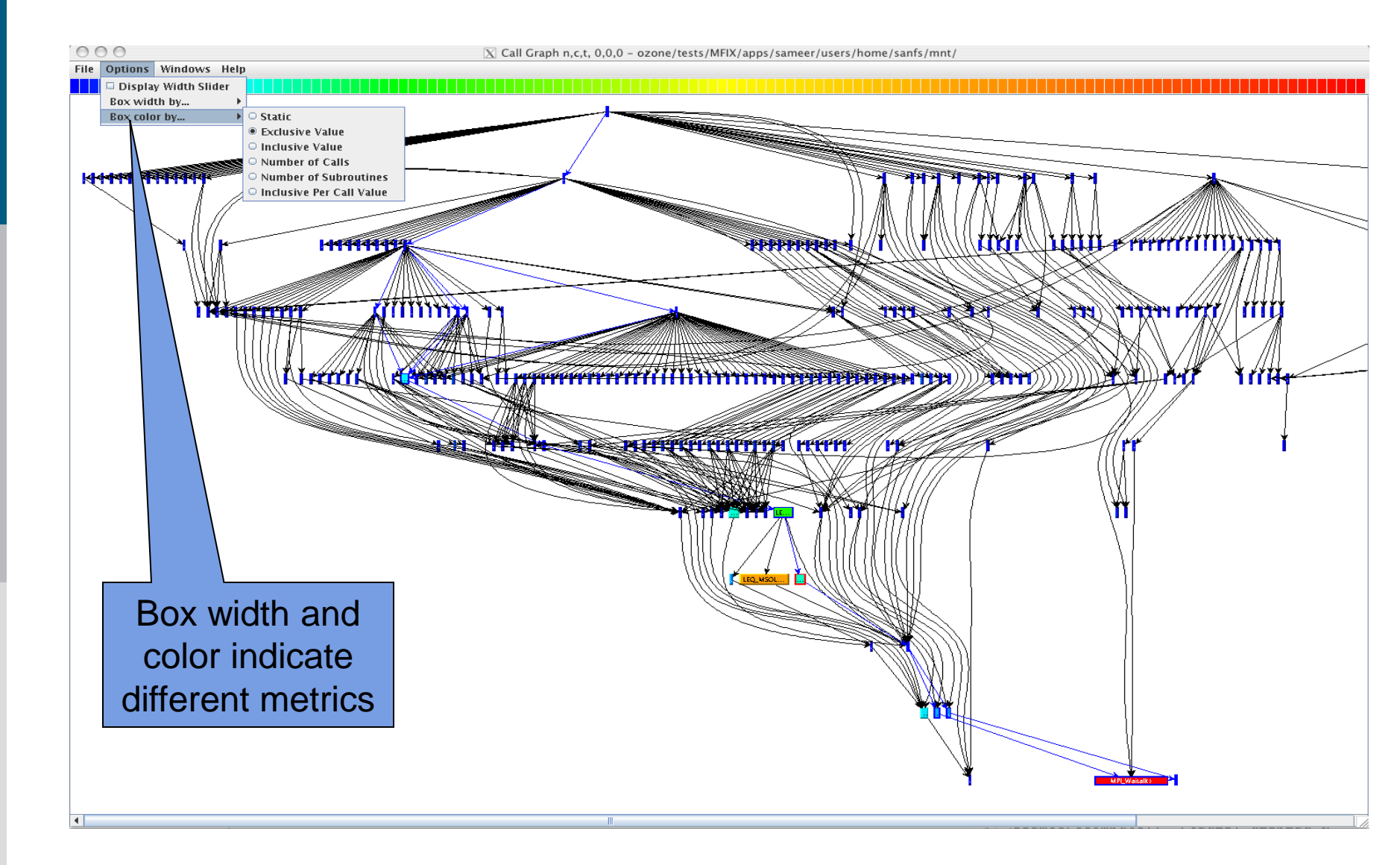

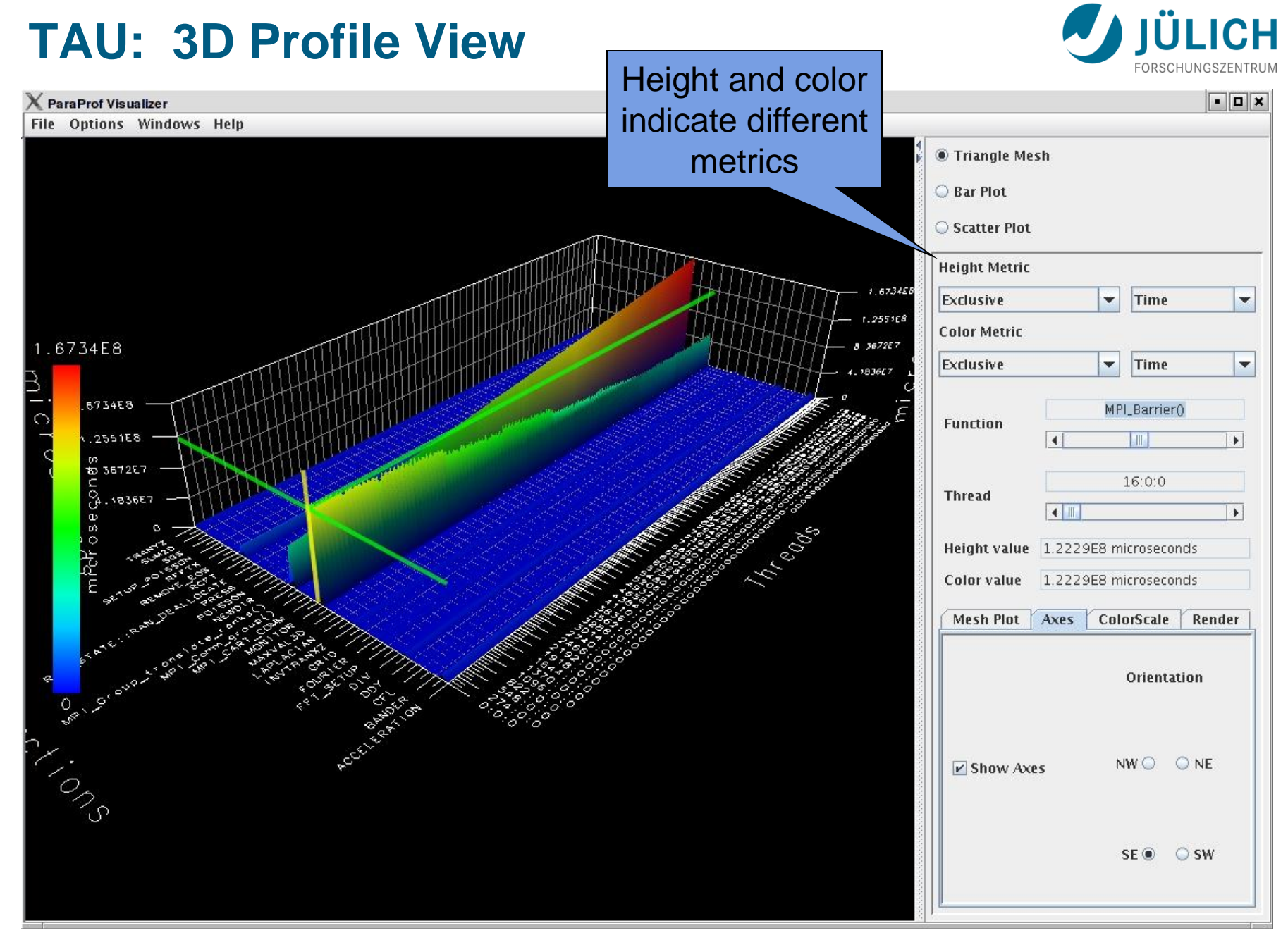

#### **Vampir Event Trace Visualizer**

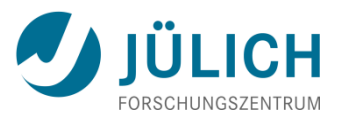

- Offline trace visualization for
  - VampirTrace OTF trace files
  - Scalasca EPILOG trace files
- Visualization of MPI, OpenMP and application events:

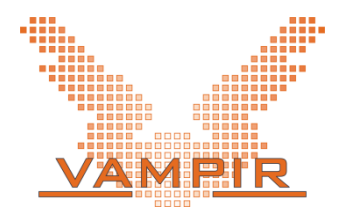

- All diagrams highly customizable (through context menus)
- Large variety of displays for ANY part of the trace
- http://www.vampir.eu
- Advantage:
  - Detailed view of dynamic application behavior
- Disadvantage:
  - Requires event traces (huge amount of data)
  - Completely manual analysis

#### **Vampir Displays**

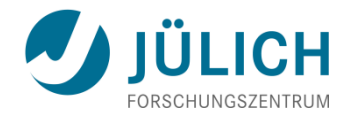

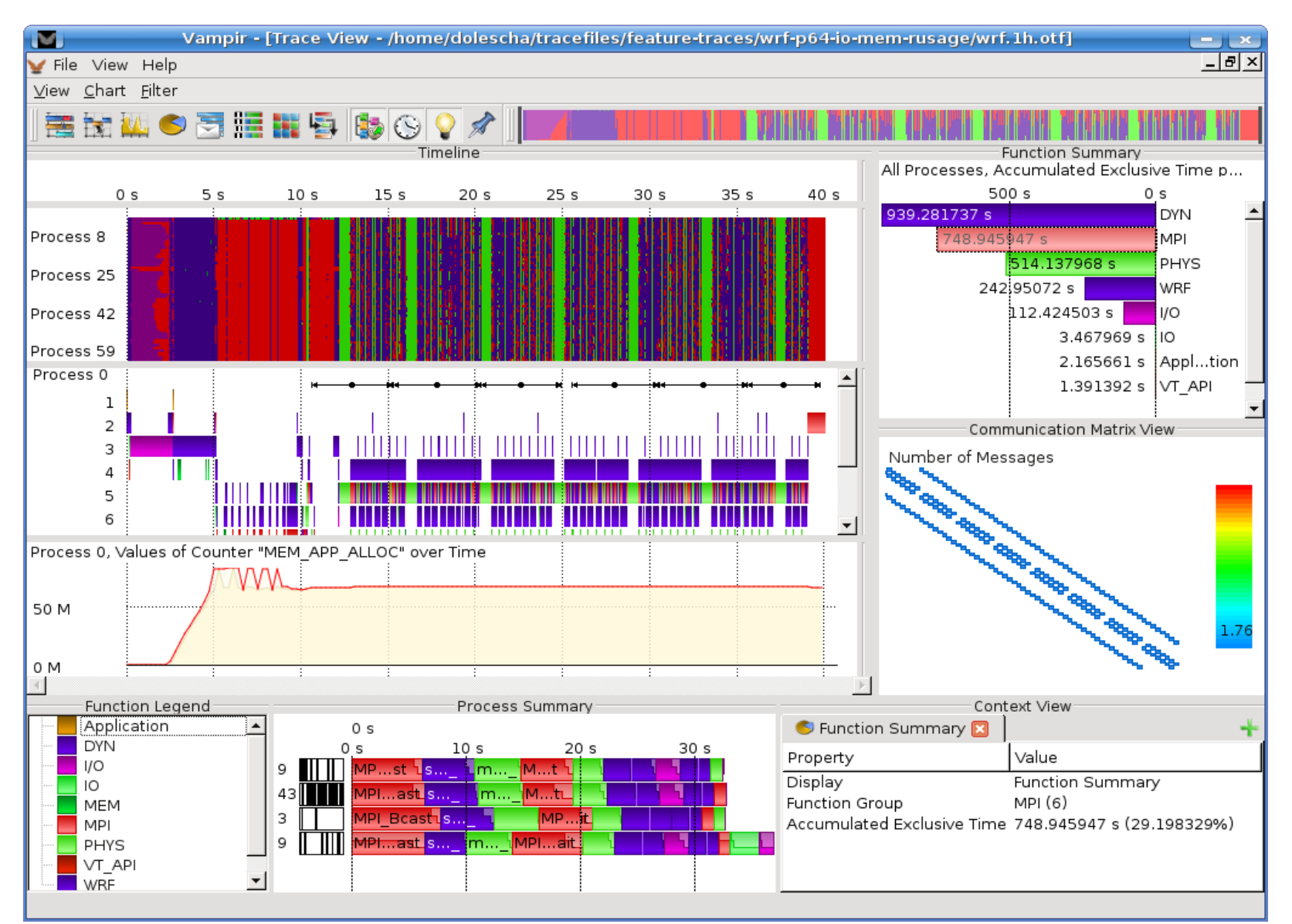

## **Vampir: Timeline Diagram**

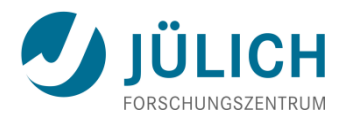

- Functions organized into groups
- coloring by group
- Message lines can be colored by tag or size

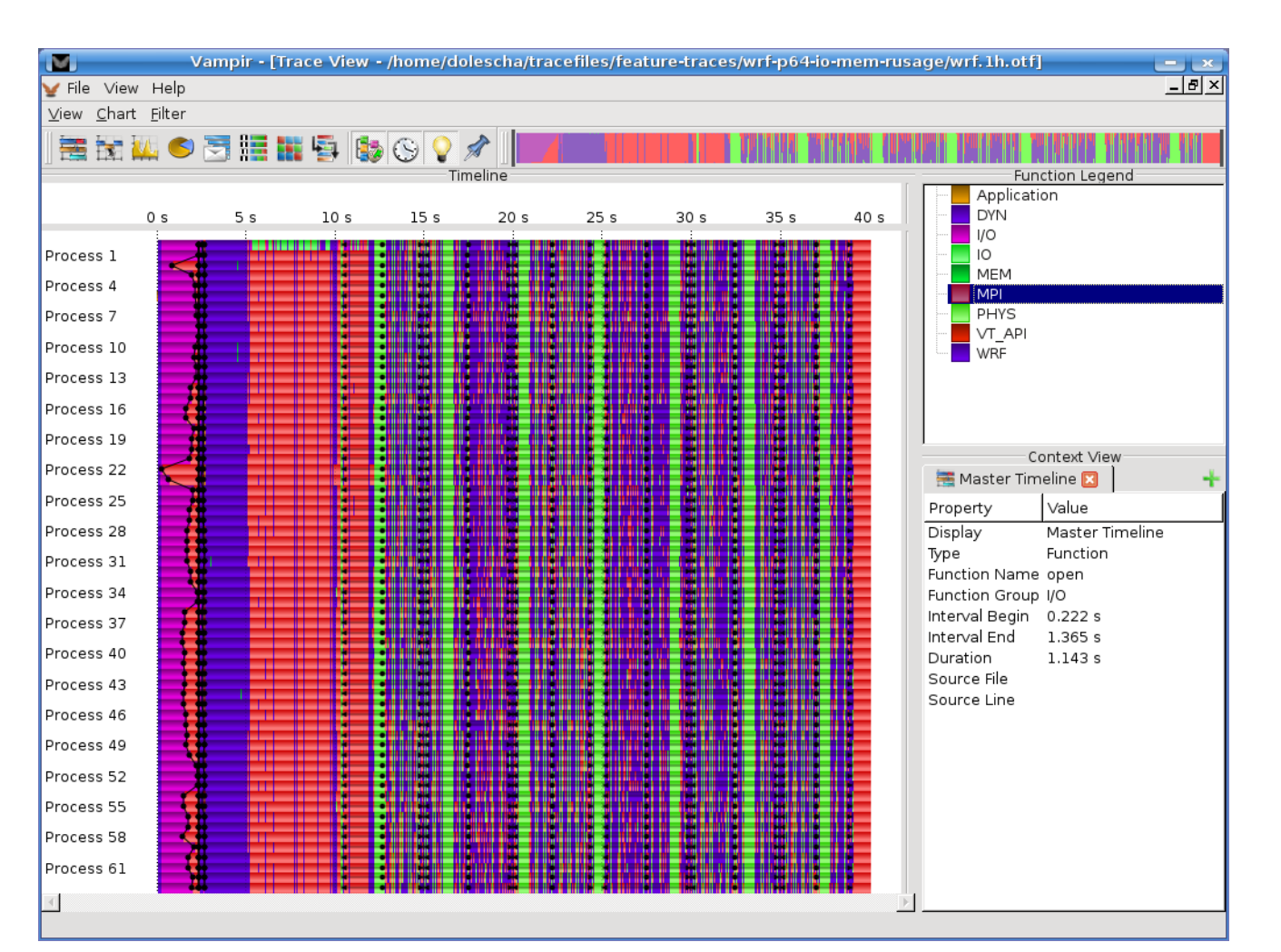

 Information about states, messages, collective and I/O operations available through clicking on the representation

February 2013

#### **Vampir: Process and Counter Timelines**

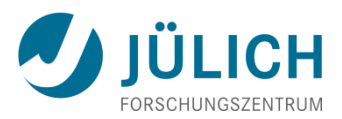

 Process timeline show call stack nesting

 Counter timelines for hardware or software counters

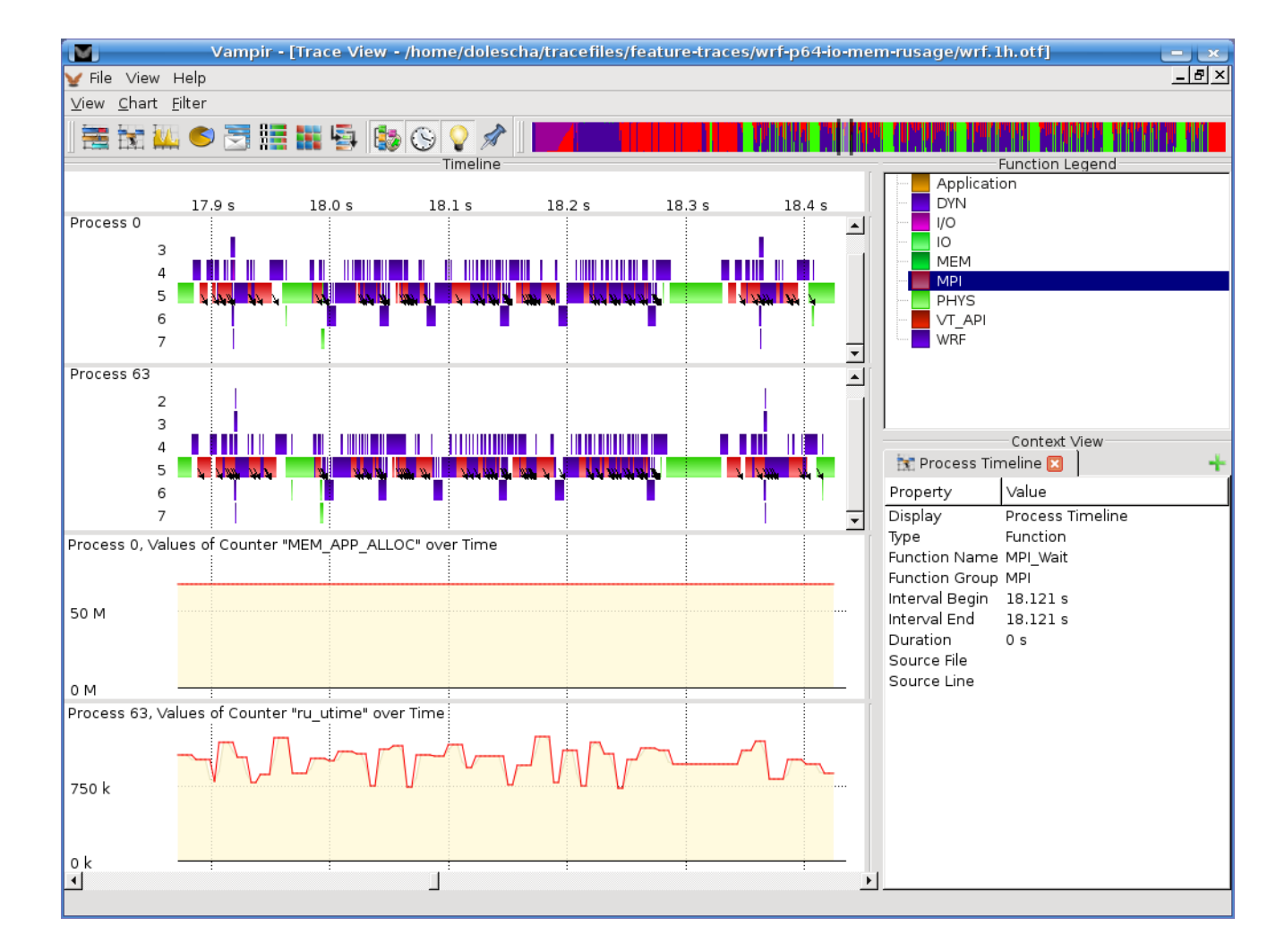

#### **Vampir: Execution Statistics**

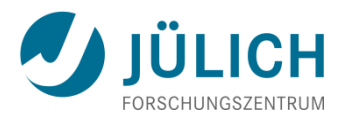

- Aggregated profiling information: execution time, number of calls, inclusive/exclusive
- Available for all / any group (activity) or all routines (symbols)

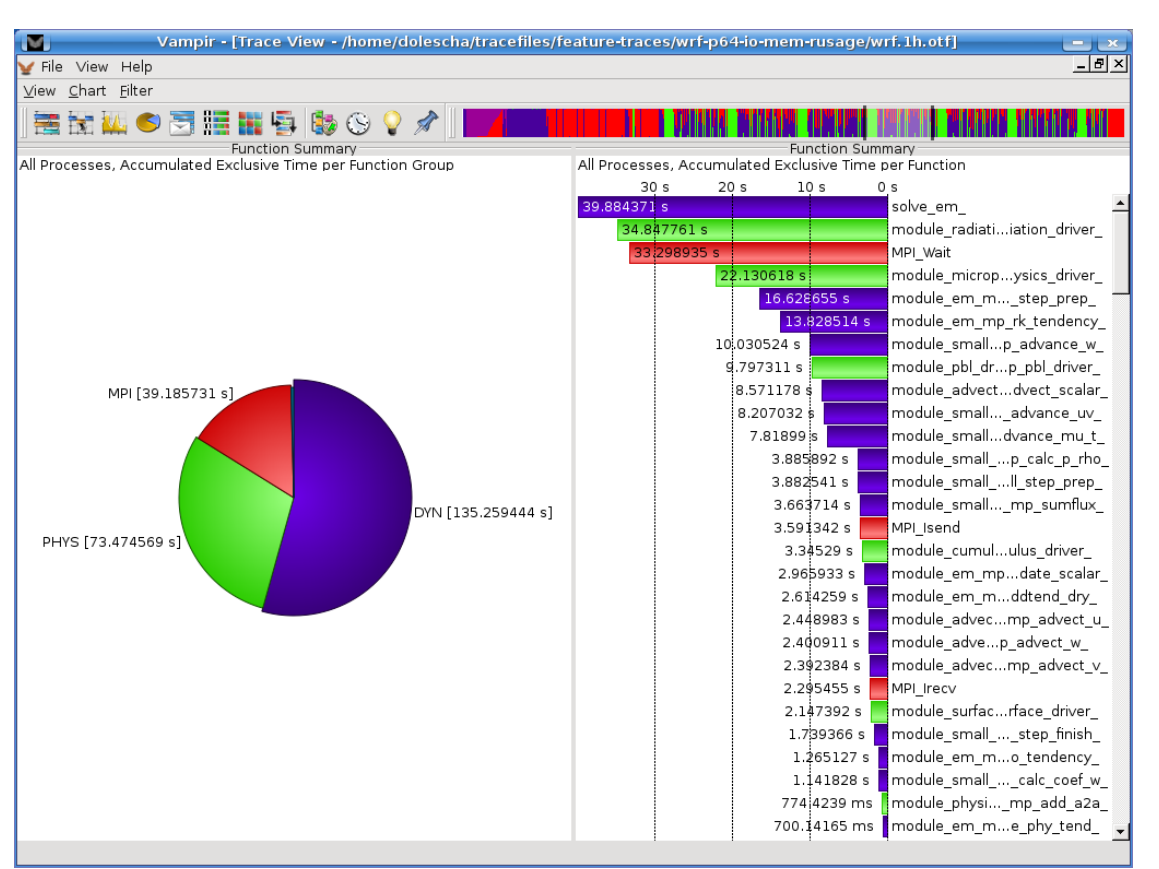

Available for any part of the trace
 selectable through time line diagram

#### **Vampir: Process Summary**

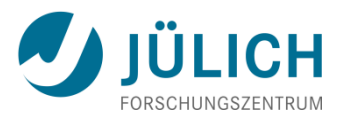

- Execution statistics over all processes for comparison
- Clustering mode available for large process counts

🗮 🗽 🔍 🌕 🔄 🔚 🔚 🖏 🚱 💡 🖋

| ⊻iew <u>C</u> h | art <u>F</u> ilter |                    |                                                   |              |
|-----------------|--------------------|--------------------|---------------------------------------------------|--------------|
| 🗮 😽             | 1 📶 🌀 🇧            | 7 🔝 📷 🖏 🤹 🕓        |                                                   | <b>A U</b> I |
|                 |                    |                    | Process Summary                                   |              |
|                 | 0 s                |                    |                                                   |              |
| 0               | s 3                | 3s 6s !            | 9s 12s 15s 18s 21s 24s 27s 3                      | 10 s         |
| Pros 0          | solve_em_          | moduledriver_ MPI_ | Wait moder_mbdld_mop_open_m extose_read           |              |
| Pros I          | MPI_Bcast          | solve_em_          | moduledriver_MPI_Waitmoder_modldmopopenm          |              |
| Pros 2          | MPI_Bcast          | solve_en           | m moduledriver_MPI_Wait moder_modld_m:op_m        |              |
| Pros 3          | MPI_Bcast          | solve_em_          | moduledriver_MPI_Wait moder_modld_mop_open_m      |              |
| Pros 4          | MPI_Bcast          | solve_em_          | moduledriver_MPL_Waitmoder_modIdmopopenm          |              |
| Pros 5          | MPI_Bcast          | scive_em_          | moduledriver_MPI_waitmoder_modld_mop_open_m       | 1            |
| Pros 6          | MPI_Bcast          | solve_em_          | module_i.driver_MPI_Wait moder_modld_mop_open_m.i |              |
| Pros /          | MPI_Bcast          | solve_em_          | moduleriverMPI_Waitmoder_modIdmopopenm            | 4            |
| Pros 8          | MPI_Bcast          | solve_em_          | moduledriver_ MPI_wait moder_ modid_ mop_ cpen m  |              |
| Pros 9          | MPI_Bcast          | solve_em_          | moduleariver_MPI_wait mods.er_modId_mop_open_m    |              |
| Pr10            | MPI_Bcast          | solve_em_          | moduledriver_MPI_Wait moder_modld_mop_open_m      |              |
| Pr11            | MPI_Bcast          | scive_em_          | module_idriver_MPI_Wait moder_modld_mop_ open m   |              |
| Pr12            | MPI_Bcast          | sove_em_           | moduledriver_MPI_wait moder_modic_mop_open m      |              |
| Pr13            | MPI_Bcast          | solve_em_          | moduledriver_MPI_wait moder_modid_mop_open m      |              |
| Pr14            | MPI_Bcast          | solve_em_          | module driver_MPI; wait moder_ modid_ mop_ open_m |              |
| Pr15            | MPI_Bcast          | solve_em_          | moduleriver MPI_wait moder mcdld m open m         |              |
| Pr16            | MPI_Bcast          | solve_em_          | moduledriver_ MPI_wait moder_ modld_ mop_ open_m  |              |
| Pr17            | MPI_Bcast          | solve_em_          | moduledriver_MPI_Wait moder_modld_mop_ open_m     |              |
| Pr18            | MPI_BCast          | solve_em_          | module ariver_ MPI wait mgaer_ modld_ mop_ open m |              |
| Pr19            | MPI_BCast          | solve_em_          | moduledriver_impt_waitmodermodidmopopen_m         |              |
| Pr20            | MPI_Bcast          | solve_em_          | module driver MPI wait mode modld mop open m      |              |
| Pr21            | MPI_Bcast          | solve_em_          | module driver MP wait moder modld mop open m      |              |
| Pr22            | MPI_Bcast          | solv               | /e_emmoduledriver_MPI_waitmodermodldmopm          |              |
| Je/wi1.11       | nocij              |                    | _emmoduleriverMPI_waitmodermodIdmopm              |              |
|                 |                    | e_em               | moduledriver_ MPI_waitmoder_ modidmopopenm        |              |
|                 |                    | e_em_              | module:anver_IMPt wait moder_modia_mop_cpen_m     |              |
| an tana         |                    | ve_em_             | moduledriver_IMP_wait moder_ modid_ mop_ open m   |              |
|                 |                    | ve_em_             | moduledriver_MP_Waltmodermoddmopopen_m            | 1            |

|    | (         | ) s   | з     | s  | 6    | s                 | 9 s   | 12      | 2 s     | 1       | s       | 18                   | s                     | 21                 | s    | 24                    | 4 s   |                      | 27 s  |      | 30 9 | 5 |
|----|-----------|-------|-------|----|------|-------------------|-------|---------|---------|---------|---------|----------------------|-----------------------|--------------------|------|-----------------------|-------|----------------------|-------|------|------|---|
| 3  |           | MPI_  | Bcast |    | sc   | lve_em_           |       | module_ | driv    | er_MPI  | Wait    | , i                  | noder_                | mod                | ld_  | mop                   | _ op  | en                   | m     |      |      |   |
| 8  |           | MPI_  | Bcast |    |      | _solve_em         |       | module  | .river_ | L MPI_  | Wait    |                      |                       | modi               | Jve  | r_ mod                | ld_   | mop                  | o_ op | en 🚬 | m    |   |
| 2  | $\square$ | MPI_  | Bcast |    | ٦ s  | olve_em_          | n     | nodulec | river_  | MPI_W   | ait     | lmo                  | der_ <mark>m</mark>   | nodl               | d_ n | 10p_                  | opei  | n T <mark>n</mark>   | n     |      |      |   |
| 1  |           | solve | e_em_ | mo | dule | driver_ MPI       | Wait  |         | mo      | .r_ m   | odld    | mo                   | open                  | 'n                 | n    | e)                    | tc    | ose_ <mark>re</mark> | ad .  |      |      |   |
| 1  |           | MPI_  | Bcast |    | sol  | ve_em_            |       | module  | . drive | r_ MPI_ | Vait    | mod.                 | .er_ <mark>mo</mark>  | dld_               | mo   | p_ or                 | en    | m                    | _     |      |      |   |
| 4  |           | MPI_  | Bcast |    | so   | lve_em_           |       | module  | .river  | MPI_    | Wait    | ٦                    | noder_                | n <mark>mo</mark>  | dld  | mo                    | p_lop | ben                  | m     | _    |      |   |
| 6  |           | MPI_  | Bcast |    | 1 s  | olve_em_          |       | module  | rive    | _ MP    | _Wait   | ևու                  | der_l                 | mod                | ld_  | mo                    | op op | en                   | m     | -    |      |   |
| 4  | $\square$ | MPI_  | Bcast |    |      | solve_em          |       | module  | drive   | r_ MPI_ | Wait    |                      | L mod                 | er_                | mod. | ld_ m                 | юр_   | ope                  | n Trr |      |      |   |
| 6  |           | MPI_  | Bcast |    |      | solve_em          | -     | mod     | uler    | iver_ \ | MPI_Wa  | ait                  | L mod                 | er_ u              | mod  | ld_ r                 | no…p  | ope                  | n m.  |      |      |   |
| 7  |           | MPI_  | Bcast |    | - 1  | solve_em_         |       | n modul | erive   | er_ M   | I_Wait  | -                    | mode                  | er_ m              | odl  | d_ mo                 | p_    | open                 | 1m.,  | -    |      |   |
| 9[ |           | MPI_  | Bcast |    | _    | solve_em          |       | l modu  | leriv   | er_ M   | PI_Wait |                      | <b>h_</b> mod         | uve                | r_ m | dld_                  | mo    | .p_ op               | en 🗖  | m    |      |   |
| 3  |           | MPI_  | Bcast |    |      | sol               | ve_er | n_ 👘    | L mod   | duleri  | rer     | MPI_Wa               | t                     | -                  | nod  | .er_ˈu <mark>r</mark> | nod   | ld_ m                | op_   | m    |      |   |
| 1  |           | MPI_  | Bcast |    | sc   | lve_em_           |       | module  | river   | MPI_\   | Vait    | modu.                | ver_ <mark>m</mark> o | odld               | _ m. | <mark>o</mark> p      | en    | m                    |       |      |      |   |
| 5  |           | MPI_  | Bcast |    | - L  | solve_em_         |       | modul   | erive   | er_ M   | PI_Wait | ւ հու                | der_h                 | mod.               | ld_  | mop                   | ор    | en <mark>n</mark>    | n     |      |      |   |
| 4  |           | MPI_  | Bcast |    |      | <b>L</b> solve_em | -     | mod     | uleri   | ver_    | 1PI_Wa  | it L <mark>re</mark> | oduve                 | r_1 <mark>m</mark> | odlo | d_ mo.                | .p_ c | pen 1                | m     |      |      |   |
|    |           |       |       |    |      |                   |       |         |         |         |         |                      |                       |                    |      |                       |       |                      |       |      |      |   |

Process Summan

Vampir - [Trace View - /home/dolescha/tracefiles/feature-traces/wrf-p64-io-mer

¥ File View Help ⊻iew <u>C</u>hart <u>F</u>ilter

0.5

## **Vampir: Communication Statistics**

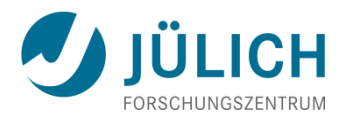

- Byte and message count, min/max/avg message length and min/max/avg bandwidth for each process pair
- Message length statistics

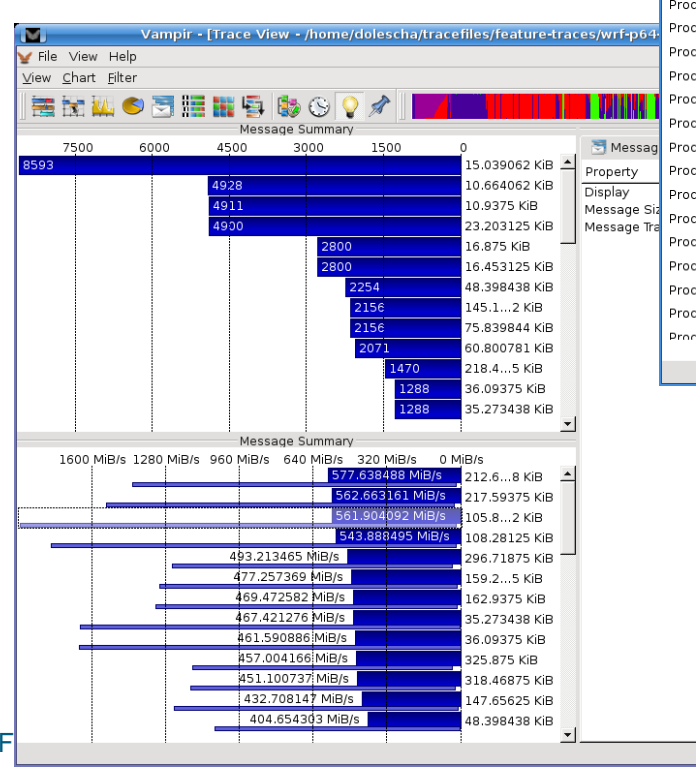

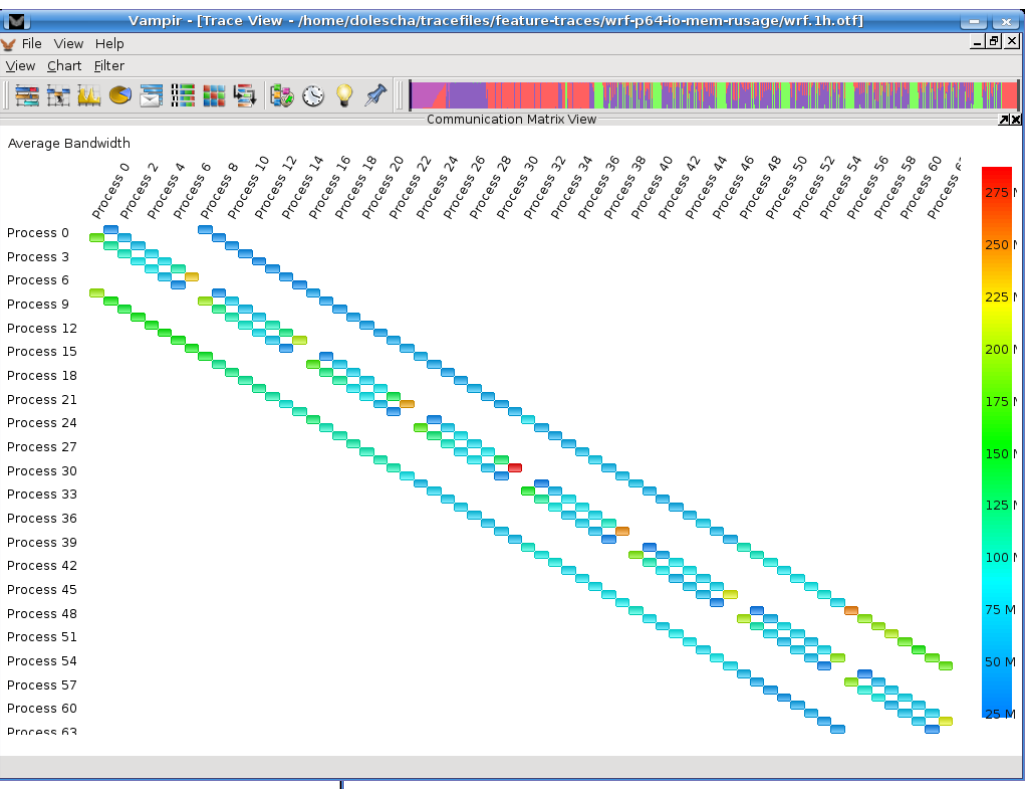

าท

• Available for any part of the trace

#### Vampir: Recipe (JUQUEEN)

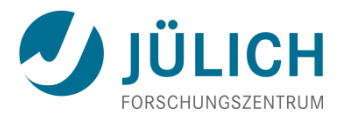

- 1. module load UNITE vampirserver
- 2. Start Vampir server component using "vampirserver start smp"
  - Check output for port and pid
- 3. Connect to server from remote machine (see next slide) and analyze the trace
- 4. vampirserver stop <pid>
  - See above (2.)

#### Vampir: Recipe (local system)

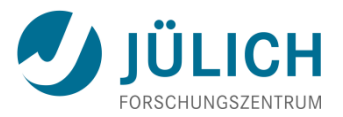

- Open SSH tunnel to JUQUEEN using "ssh -L30000:localhost:<port>"
- 2. Start Vampir client component using "/usr/local/zam/unite/bin/vampir"
- 3. Select
  - 1. "Open other..."
  - 2. "Remote file"
  - 3. "Connect" (keep defaults)
  - 4. File "epik.esd" from Scalasca trace measurement directory

# HPCToolkit (Rice University) UJULICH

- Multi-platform sampling-based call-path profiler
- Works on unmodified, optimized executables
- http://hpctoolkit.org
- Advantages:
  - Overhead can be easily controlled via sampling interval
  - Advantageous for complex C++ codes with many small functions
  - Loop-level analysis (sometimes even individual source lines)
  - Supports POSIX threads
- Disadvantages:
  - Statistical approach that might miss details
  - MPI/OpenMP time displayed as low-level system calls

#### **HPCToolkit: Recipe**

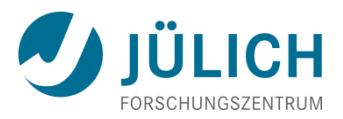

- 1. Compile your code with "-g -qnoipa"
  - For MPI, also make sure your application calls MPI\_Comm\_rank first on MPI\_COMM\_WORLD
- 2. Prefix your *link command* with "hpclink"
  - Ignore linker warnings ;-)
- Run your application as usual, specifying requested metrics with sampling intervals in environment variable "HPCRUN\_EVENT\_LIST"
- 4. Perform static binary analysis with "hpcstruct --loop-fwd-subst=no <app>"
- 5. Combine measurements with "hpcprof -S <struct file> \ -I "<path\_to\_src>/\*" <measurement\_dir>"
- 6. View results with "hpcviewer <hpct\_database>"

#### **HPCToolkit: Metric Specification**

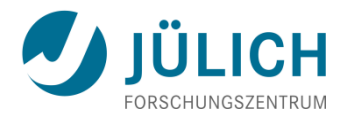

- General format: "name@interval [;name@interval ...]"
- Possible sample sources:
  - WALLCLOCK
  - PAPI counters
  - IO (use w/o interval spec)
  - MEMLEAK (use w/o interval spec)
- Interval: given in microseconds
  - E.g.,  $10000 \rightarrow 100$  samples per second

#### **Example hpcviewer**

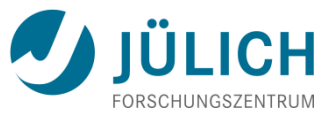

|             | 편 hpcviewer<br>Eile Debug H<br>@ sor.c 없                                                        | : sor <@jj28103> 🕥<br><u>H</u> elp                                                                                                    | associ<br>source                                 | ated<br>code             |                          |              |  |  |  |  |  |  |
|-------------|-------------------------------------------------------------------------------------------------|----------------------------------------------------------------------------------------------------|--------------------------------------------------|--------------------------|--------------------------|--------------|--|--|--|--|--|--|
|             | 670 fl<br>671 rl<br>672 al<br>673 fc<br>674 {<br>675 676 677 678 679 680 681 682 683 1<br>682 1 | <pre><jm1 =="" field[k][j-1];<br=""><j =="" rhs[k][j];<br=""><j =="" ans[k][j];<br="">or (i=1+mod; i&lt;=nxl; i+=2)<br/>delta = omega*( fkj[i+1] +</j></j></jm1></pre> | fkj[i-1] +fkjp1[i] + fk<br>- rkj[i] );<br>j[i]); | xjm1[i]                  |                          |              |  |  |  |  |  |  |
|             | Calling Context View Callers View Flat View                                                     |                                                                                                    |                                                  |                          |                          |              |  |  |  |  |  |  |
|             | Scope                                                                                           |                                                                                                    | WALLCLOCK (us).[0,0] (l)                         | WALLCLOCK (us).[0,0] (E) | WALLCLOCK (us).[1,0] (l) | WALLCLOCK (u |  |  |  |  |  |  |
|             | Experime                                                                                        | ent Aggregate Metrics                                                                                                    | 4.79e+06 100 %                                   | 4.79e+06 100 %           | 4.76e+06 100 %           | 4.76         |  |  |  |  |  |  |
|             | ∽ main                                                                                          |                                                                                                    | 4.79e+06 100 %                                   |                          | 4.76e+06 100 %           | =            |  |  |  |  |  |  |
|             | ∽ 🖾 sor_it                                                                                      | er                                                                                                    | 4.68e+06 97.7%                                   | 4.01e+06 83.7%           | 4.66e+06 97.7%           | 3.95         |  |  |  |  |  |  |
|             | ✓ loop                                                                                          | p at sor.c: 344                                                                                                    | 2.67e+06 55.7%                                   | 2.00e+06 41.7%           | 2.71e+06 56.8%           | 2.00         |  |  |  |  |  |  |
|             | ⊽ ji                                                                                            | nlined from sor.c: 658                                                                                                    | 2.00e+06 41.7%                                   | 2.00e+06 41.7%           | 2.00e+06 42.0%           | 2.00         |  |  |  |  |  |  |
|             | ~                                                                                               | loop at sor.c: 662                                                                                                    | 2.00e+06 41.7%                                   |                          | 2.00e+06 42.0%           |              |  |  |  |  |  |  |
|             |                                                                                                 | loop at sor.c: 673                                                                                                    | 2.00e+06 41.7%                                   | 3.55e+04 0.7%            | 2.00e+06 42.0%           | 2.00         |  |  |  |  |  |  |
|             |                                                                                                 | b inlined from sor c: 321                                                                                                    | 1.960+06 41.0%                                   | 8 380+05 17 5%           | 7 06e+05 14 8%           | 7.06         |  |  |  |  |  |  |
|             |                                                                                                 | sor c: 675                                                                                                    | 6.59e+05 13 8%                                   | 6.59e+05 13 8%           | 6.23e+05 13 1%           | 6.23         |  |  |  |  |  |  |
|             |                                                                                                 | sor.c: 682                                                                                                    | 2.40e+05 5.0%                                    | 2.40e+05 5.0%            | 3.96e+05 8.3%            | 3.96         |  |  |  |  |  |  |
| Callpath to |                                                                                                 | sor.c: 678                                                                                                    | 1.08e+05 2.2%                                    | 1.08e+05 2.2%            | 8.39e+04 1.8%            | 8.39         |  |  |  |  |  |  |
| hotepot     |                                                                                                 |                                                                                                    |                                                  |                          |                          | >            |  |  |  |  |  |  |
| ΠΟΙΒΡΟΙ     |                                                                                                 |                                                                                                    |                                                  | 191M of 400M             | Ū                        |              |  |  |  |  |  |  |